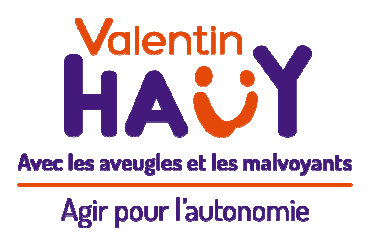

## Guide de prise en main rapide

# Smartphone adapté

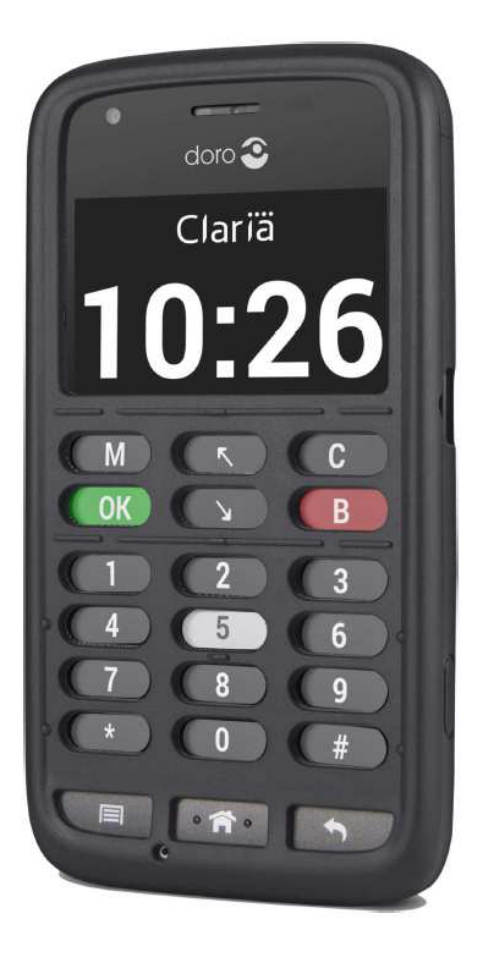

#### Doro 820 Mini Claria

<u>Réf</u>. 26115

Août 2015

#### Table des matières

| 1. Description du téléphone                      | .3 |
|--------------------------------------------------|----|
| 1.1 - Face avant                                 | .3 |
| 1.2 - Remarques importantes :                    | .3 |
| 1.3 - Face latérale gauche                       | .4 |
| 1.4 - Face latérale droite                       | .4 |
| 1.5 - Face supérieure                            | .4 |
| 1.6 - Face arrière                               | .4 |
| 2. Mise en route et extinction du téléphone      | .5 |
| 3. Conseils sur l'utilisation du téléphone       | .5 |
| 4. Conseil pour le changement de synthèse vocale | .7 |
| 5. Liste des options du menu principal           | .8 |
| 6. Liste des options de l'application Téléphone  | .8 |
| 7. Liste des options du menu Aides visuelles     | .8 |
| 8. Liste des options du menu Pratique            | .9 |
| 9. Liste des options du menu Multimédia          | .9 |
| 10. Garantie :                                   | .9 |

Ce guide de prise en main rapide est destiné à décrire l'appareil et à vous fournir les éléments de base pour débuter avec Claria. Toutefois, nous vous recommandons vivement d'écouter le CD audio illustrant en direct l'utilisation des diverses fonctions du téléphone et de lire attentivement le manuel d'utilisation complet. Vous trouverez ces documents en téléchargement sur le site www.clariavision.com/fr ainsi que dans l'application Lecteur Livres située dans la rubrique Multimédia (raccourci : 6 – 2).

#### 1. Description du téléphone

#### 1.1 - Face avant

La partie supérieure du téléphone fait apparaître une surface lisse, qui est le haut de l'écran. Vous éviterez de toucher cette surface, au risque de déclencher involontairement une action.

Sous cette moitié d'écran se situe le clavier en silicone qui comporte 7 lignes de trois touches chacune :

Ligne 1 : Menu ou Micro, Flèche Haut (Précédent), Correction (Infos dansl'écran d'accueil) ;

Ligne 2 : OK (Validation), Flèche Bas (Suivant), Retour (Annulation) ;

Lignes 3 à 6 : Clavier téléphonique avec le pavé numérique standard ;

Ligne 7 (dernière ligne) : Menu, Accueil, Retour. Cette ligne correspond à de véritables touches.

#### **1.2 - Remarques importantes :**

1. Les dix-huit touches qui composent les six lignes supérieures du clavier sont dites « tactiles » : un simple effleurement du doigt sur l'une d'elles suffit à déclencher une action.

2. Un appui long sur l'une des dix touches du clavier numérique est considéré comme un raccourci associé à un numéro de téléphone (par défaut, le chiffre 1 compose le numéro de votre répondeur).

3. Les trois touches de la dernière ligne du téléphone (Menu, Accueil, Retour) ne sont pas tactiles : il faut donc exercer un appui suffisamment ferme pour qu'elles soient prises en compte.

4. Plusieurs repères tactiles facilitent l'identification des touches :

- Ligne 1, un ergot au-dessus de la touche Flèche haut, et ligne 2, un autre au-dessous de la touche Flèche bas ;

- ligne 1, un creux au-dessus des touches Menu et Correction ;

- ligne 2, un creux au-dessous des touches OK et Retour ;

- ligne 4, un ergot sous la touche 5 ;

- ligne 7, deux ergots sur la touche Menu ;

- Des petits points à chaque extrémité des lignes 4 (chiffres 4, 5 et 6) et 6 (étoile, zéro et dièse).

#### 1.3 - Face latérale gauche

En haut, le bouton Volume, qui est une touche allongée comportant deux petits ergots à chaque extrémité : Volume Plus en haut, Volume Moins en bas ;

Sous Volume, le bouton Marche-Veille (petite touche légèrement au-dessus du centre de cette face) ;

Vers le bas, une partie striée : c'est le logo Claria.

### 1.4 - Face latérale droite

Au premier tiers, le connecteur micro-USB pour l'alimentation secteur ;

Vers le bas, un bouton pour le déclenchement de l'appareil photo (utilisable sous Androïd uniquement).

<u>NB</u>: Veillez à brancher correctement la prise USB en positionnant les petites broches vers le haut, et en introduisant la fiche dans le connecteur en la plaçant bien droite et non en oblique. Ne forcez surtout pas en effectuant le branchement !

#### 1.5 - Face supérieure

Vers la gauche, la prise jack 3,5 mm pour brancher les écouteurs ou un casque.

#### 1.6 - Face arrière

En haut à gauche, le haut-parleur ; À sa droite, la cellule de l'appareil photo ; Au-dessous, légèrement en creux, le bouton d'Assistance (pour programmer vos numéros d'appel d'urgence, depuis le menu Accueil, appuyez sur 1 - Téléphone, puis 6 - Configuration du bouton d'Assistance) ;

En retirant la coque en silicone, vous trouvez une plaque recouvrant toute la surface arrière du téléphone : une fois enlevée, vous accédez au compartiment de la batterie et à l'emplacement prévu pour la carte Sim.

### 2. Mise en route et extinction du téléphone

Pour allumer le téléphone, appuyez 3 secondes sur le bouton Marche-veille qui se trouve au premier tiers de la face latérale gauche (une légère vibration confirme l'amorce du démarrage) : le processus complet dure environ 30 secondes.

Si le téléphone est allumé mais que les touches ne sont pas actives, c'est que l'écran s'est mis en veille (par défaut, c'est le cas après deux minutes sans manipulation).

Pour sortir l'écran de veille appuyez sur le bouton Accueil qui est situé au centre de la ligne la plus basse du clavier ou cliquez le bouton Marche-veille.

Quand vous sortez l'écran de veille, un écran de verrouillage lit l'heure puis "faire glisser" est prononcé. Pour le fermer et accéder aux applications, placez un doigt sur l'écran et faites-le glisser de quelques centimètres dans n'importe quelle direction.

Pour éteindre le téléphone, appuyez 3 secondes sur le bouton Marche-veille : le menu Options générales s'affiche et le synthétiseur prononce le premier élément de ce menu « Éteindre, 1 sur 8 ». Confirmez l'extinction en appuyant sur la touche OK (ligne 2, première à gauche).

#### 3. Conseils sur l'utilisation du téléphone

1. Pour vous habituer à l'aspect tactile, accédez à l'écran d'accueil en appuyant sur le bouton Accueil (ligne 7, touche au centre) et parcourez le menu à l'aide des flèches verticales. Appuyez sur OK pour ouvrir un menu, sur Retour pour refermer le menu courant, ou sur le bouton Accueil pour revenir instantanément à l'écran d'accueil.

2. Pour répéter rapidement l'appui sur une touche (pour la saisie d'un SMS ou d'un email notamment), prenez l'habitude de retirer le doigt de l'écran d'environ 1 ou 2 millimètres, soit l'épaisseur du clavier, avant de le remettre en contact avec l'écran ; vous pouvez conserver le doigt en contact avec le clavier en silicone. Évitez les 2 extrêmes qui consistent à maintenir le doigt en contact avec l'écran en se contentant d'atténuer la pression, et à l'inverse éloignez le doigt de l'écran de plusieurs centimètres.

3. Pour modifier le délai de répétition des touches du clavier ABC, rendezvous dans 9- Réglages, puis 4- Clavier, et 1- Délai de répétition.

4. La touche Menu (ligne 1, 1ère à gauche, ou ligne 7, 1ère à gauche) a deux fonctions : dans l'écran d'accueil, ainsi que dans les zones de saisie, elle déclenche la reconnaissance vocale (à condition que vous disposiez d'une connexion Internet) ; dans les autres cas, elle peut ouvrir un menu contextuel proposant différents choix suivant l'application ; par exemple, dans la liste des contacts, des SMS ou des emails, vous trouverez Modifier, Supprimer, etc...

5. La touche Correction (ligne 1, 3e à droite) a également deux fonctions : dans les zones de saisie, ainsi que dans certaines listes (contacts, SMS...), suppression du dernier caractère ou suppression de l'élément courant ; dans l'écran d'accueil, cette touche fournit des informations sur l'état du réseau, sur les connexions actives (3G, 4G, wifi, GPS, Bluetooth), et sur le niveau de charge de la batterie.

6. Dans l'écran d'accueil, la touche Étoile annonce l'heure et la date, et la touche Dièse indique les notifications (appels reçus, SMS non lus, emails non lus).

7. Pour décrocher, appuyez sur la touche OK (ligne 2, à gauche), et pour lire l'appelant lors d'une sonnerie, cliquez n'importe où sur l'écran. Pour raccrocher appuyez sur Retour (ligne 7, à droite).

8. Durant un appel, écartez le téléphone de votre oreille pour utiliser le clavier, car un capteur de proximité désactive l'écran ; la fonction hautparleur s'active avec la touche OK.

9. Il est normal d'avoir à recharger votre téléphone tous les soirs, car la connexion Internet des smartphones consomme beaucoup d'énergie.

10. Pensez à vérifier régulièrement les mises à jour de Claria en vous rendant dans 8- Mises à jour.

11. Explorez les Réglages de l'interface Claria pour personnaliser votre téléphone depuis 9- Réglages.

12. Vous gagnerez beaucoup de temps en mémorisant les numéros d'ordre dans les menus pour accéder aux fonctions que vous utilisez le plus ; par exemple : appuyez sur 1 puis 2 pour l'application Téléphone puis votre carnet d'adresses ; appuyez sur 5 puis 5 pour ouvrir la catégorie Pratique puis l'application Météo ; appuyez sur 5 puis 2 puis 3 pour Pratique, puis GPS, puis Où suis-je ; appuyez sur 6 puis 2 pour accéder au Lecteur livres dans la catégorie Multimédia...

13. Pour appeler rapidement vos contacts, commencez par configurer des raccourcis numériques (depuis l'accueil : 1 puis 3) ; ensuite un appui long sur le raccourci programmé composera automatiquement le numéro de téléphone.

14. À condition d'avoir une connexion Internet, appelez vos contacts ou écrivez vos SMS à l'aide de la reconnaissance vocale : appuyez sur Menu (ligne 7, 1<sup>ère</sup> touche) puis, aussitôt après le signal sonore, dites par exemple «Appeler Jacques», ou « Appeler le 06 05 04 03 02 », ou « Écrire à Gilbert» (naturellement, Jacques et Gilbert doivent figurer dans vos contacts).

15. Pour déposer des fichiers MP3, des textes ou des images, branchez Claria à un ordinateur. Vos fichiers musicaux doivent être copiés dans le dossier Music, et vos livres DAISY, ePub ou texte dans le dossier TelorionBook.

#### 4. Conseil pour le changement de synthèse vocale

Si vous n'appréciez pas la synthèse SVox Pico installée par défaut, vous pouvez sélectionner une autre voix disponible sur votre téléphone :

- Depuis l'écran d'accueil, appuyez sur 9- Réglages, puis 3- Langues et vocalisation ;

- Validez le choix Voix principale Français en pressant la touche OK ;
- Appuyez sur Flèche bas jusqu'à l'option Français France et pressez OK ;

- Appuyez sur Flèche haut pour sélectionner Moteur de synthèse vocale Google et pressez OK.

D'autres synthèses vocales peuvent être achetées et installées via l'interface Androïd. Veuillez consulter le guide d'utilisation pour connaître la procédure.

### 5. Liste des options du menu principal

- 1. Téléphone ;
- 2. SMS ;
- 3. Email;
- 4. Aides visuelles ;
- 5. Pratique ;
- 6. Multimédia ;
- 7. Applications Androïd ;
- 8. Mises à jour ;
- 9. Réglages.

## 6. Liste des options de l'application Téléphone

- 1. Composer numéro ;
- 2. Contacts ;
- 3. Historique d'appels ;
- 4. Raccourcis vocaux et touches ;
- 5. Répondeur ;
- 6. Configuration du bouton d'Assistance.

## 7. Liste des options du menu Aides visuelles

1. OCR (reconnaissance de caractères sur un document imprimé, voir guide pour son utilisation) ;

2. Couleur (détection des couleurs d'un objet sur lequel on applique la cellule située au dos de l'appareil) ;

- 3. Éclairage (indique si la lumière est allumée ou éteinte) ;
- 4. Photo.

#### 8. Liste des options du menu Pratique

- 1. Horloge;
- 2. GPS ;
- 3. Agenda ;
- 4. Calculatrice ;
- 5. Météo ;
- 6. Mémo vocal ;
- 7. Note ;
- 8. Gestion fichiers.

## 9. Liste des options du menu Multimédia

- 1. MP3 ;
- 2. Lecteur livres ;
- 3. Presse ;
- 4. Radio ;
- 5. Navigateur web.

<u>Remarque</u> : ces listes seront complétées à mesure que de nouvelles applications seront ajoutées lors de futures mises à jour.

### 10. Garantie :

Cet appareil est garanti 24 mois à partir de sa date d'achat. La batterie ainsi que le chargeur sont garantis 6 mois à partir de la date d'achat.

En cas de panne, contactez le S.A.V. du Matériel Spécialisé en appelant au

01.44.49.27.37. Une preuve d'achat sera demandée pour toute intervention du service après-vente sollicitée pendant la période de garantie.

Cette garantie ne s'appliquera pas en cas de défaillance causée par un accident ou un incident ou dommage similaire, une introduction de liquide, une négligence, un usage inadapté, un manque d'entretien ou toute autre circonstance de la part de l'utilisateur. En outre, cette garantie ne s'appliquera pas en cas de défaillance causée par la foudre ou toute autre variation de tension. Par précaution, nous recommandons de débrancher le chargeur en cas d'orage.